## NOKIA 9300i

9245752 Issue 1 EN

Nokia and Nokia Connecting People are registered trademarks of Nokia Corporation

#### Nokia 9300i Software installation

Legal Notice

Copyright © Nokia 2005. All rights reserved.

Reproduction, transfer, distribution or storage of part or all of the contents in this document in any form without the prior written permission of Nokia Sprohibited. Nokia and Nokia Connecting People are registered trademarks of Nokia Corporation. Java and all Java based marks are trademarks or registered trademarks of Sun Microsystems, Inc. Other product and company names mentioned herein may be trademarks or trade names of their respective owners.

Nokia operates a policy of continuous development. Nokia reserves the right to make changes and improvements to any of the products described in this document without prior notice.

Under no circumstances shall Nokia be responsible for any loss of data or income or any special, incidental, consequential or indirect damages howsoever caused. The contents of this document are provided "as is". Except as required by applicable law, no warranties of any kind, either express or implied, including, but not limited to, the implied warranties of merchantability and fitness for a particular purpose, are made in relation to the accuracy, reliability or contents of this document. Nokia reserves the right to revise this document or withdraw it at any time without prior notice.

### Introduction

You can install two types of applications and software to your device:

- Applications and software specifically intended for the Nokia 9300i or compatible with the Symbian operating system. These software installation files have the extension .SIS.
- J2ME<sup>™</sup> applications compatible with the Symbian operating system. The Java<sup>™</sup> application installation files have the extensions .JAD or .JAR.

Installation files may be transferred to your device from a compatible computer, downloaded during browsing, or sent to you in a multimedia message, as an e-mail attachment, or with a Bluetooth or infrared connection. Save installation files somewhere in the device memory where you can find them easily. If you have a memory card in your device, you can also save the files there.

During installation, the device checks the integrity of the package to be installed. The device shows information about the checks being carried out, and you are given options to continue or cancel the installation.

#### Purchasing software

Only purchase software from vendors that you trust and that offer adequate protection against harmful software.

## **Installing Symbian applications**

When you install an update or repair to an application, you must have the original installation file or a full backup copy. To restore the original application, remove the application, and install it again from the original installation file or the backup copy.

To install software, you need to locate the installation file, transfer it to your device, if necessary, and open it to start the installation. The installation file can be stored in the device memory, on a memory card, on a compatible computer, on a CD-ROM, or sent to you in a multimedia message or as an e-mail attachment.

## Transferring an installation file to your device

If the installation file you need is located on a compatible computer, transfer it to your device using a cable, Bluetooth or infrared connection as described in chapters Data and software management and Connectivity of the Nokia 9300i User Guide before beginning the installation procedure. Save the file in any convenient folder in the device memory or on a memory card, if you have one inserted in the device. You can, for example, create a separate folder under My files for storing all installation files. If the installation file is located on a CD-ROM, insert the disc into the CD-ROM drive of a compatible computer and then transfer the file to your device as described above.

If the installation file exists an an e-mail attachment in the e-mail application on a compatible computer, save the attachment on the computer and then transfer the file to your device as described above. Alternatively, retrieve the e-mail message to your device and then open the installation file from the Inbox.

If you find the installation file while browsing the Web on your Nokia 9300i, download the file as described in chapter Web of the Nokia 9300i User Guide before beginning the installation procedure.

If the installation file is located on a memory card, insert the card in your device as described in chapter Getting started of the Nokia 9300i User Guide before beginning the installation procedure.

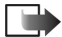

**Note:** If the installation file is located on a compatible PC, you can also use Nokia Application Installer that is part of Nokia PC Suite to install the application. For instructions on how to install and use the PC Suite, see "Installing applications from Nokia PC Suite" on page 9, or helps in the Nokia PC Suite applications. To use Nokia PC Suite, you need to connect your device to a compatible PC using the cable, Bluetooth, or infrared connection.

## Opening an installation file stored on your device

To open a Symbian installation file that is stored in the device memory or on a memory card, if you have one:

 Select Desk→ Office→ File manager to view the contents of your file storage.

| G     | File storage          | Communicator\            | <u>Open</u> |
|-------|-----------------------|--------------------------|-------------|
|       | Communicator My files | <b>My files</b> 01/01/05 | Move        |
| ļum ⊳ | 🗟 Memory card         |                          | Delete      |
|       |                       |                          | Exit        |

2 Browse to the message that contains the attachment

2 Locate the installation file on your device or the memory card and press Open to begin the installation.

| F      | Memory card\         |          | 2 ite. | m(s)/414 kB | Oper            |
|--------|----------------------|----------|--------|-------------|-----------------|
|        | 📫 Zip Manager Backup | 08/07/04 | 04:32  |             |                 |
|        | Sea bounce.sis       | 28/09/05 | 13:39  | 414 kB      | Move            |
|        |                      |          |        |             |                 |
| llim ⊨ |                      |          |        |             | Delete          |
| line.  |                      |          |        |             | Close<br>folder |

# Opening an installation file from the Inbox

To open a Symbian installation file you have received as an e-mail attachment:

1 Press Messaging and select Open folder to view your Inbox.

| 6     | Inbox      |            | 1 message | Open    |
|-------|------------|------------|-----------|---------|
|       | ▶ Infrared | bounce.sis | 13:39     |         |
|       |            |            |           | message |
|       |            |            |           | Delete  |
| line. |            |            |           | Close   |

and select Open.

| E | Inbox      |               | 1 message 🕮 | Open  |
|---|------------|---------------|-------------|-------|
|   | ▶ Infrared | bounce.sis    | 13:39       |       |
|   |            | Save file     |             | Save  |
|   |            | Se bounce.sis |             |       |
| - |            |               |             | Close |

3 Select Open to begin the installation.

#### Completing the installation

To install a Symbian installation file you have opened:

1 Depending on where you obtained the installation file, your device may display a warning message. If you are certain that the file is safe, select Install anyway.

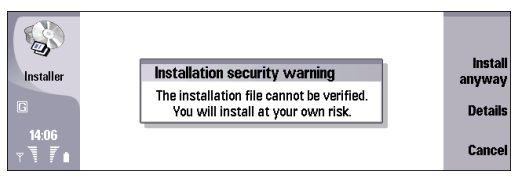

2 Nokia 9300i displays the name and supplier of the application you are about to install and asks you to confirm the installation. Press Install to continue.

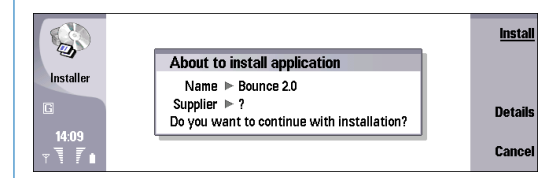

**3** You are asked to select the install location for the application (the amount of space remaining in each location is displayed to help you choose). When you have done so, press Select.

If you do not have a memory card inserted in your device, you can only install the application in the device memory. Also, some applications may only be installed in the device memory or on a memory card.

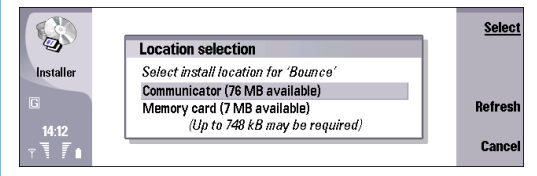

4 When the file has been processed, you need to select the group or groups where you want the shortcut for the new application to appear. Press OK after you have made your selections.

|            | Add to Desk                                       | <u>Select</u> |
|------------|---------------------------------------------------|---------------|
| Installer  | Select groups for 'Bounce' shortcut Desk No Media | New group     |
| G<br>14:17 | Office ► No<br>Personal ► No                      |               |
| T          |                                                   | ОК            |

If none of the existing groups suits your needs, press **New group** to create a new one. Enter a name for the group and press **OK**. The group now appears in the *Add to Desk* list and you can select it normally.

**5** Nokia 9300i displays a message telling you that the installation was successful. Press OK to close the view and return to the Inbox.

If you now press  ${\bf Desk}$  and open the group in which you created the shortcut, you will see the new shortcut there.

8

## **Installing Java<sup>™</sup> applications**

J2ME<sup>™</sup> applications compatible with the Symbian operating system are installed in the same way as Symbian applications. The only difference is that installation files have the extension .JAR. Follow the procedures described earlier for opening and installing Symbian applications.

Depending on where you obtained the Java<sup>™</sup> installation file, your device may display a warning message during installation. If you are certain that the file is safe, select **Continue.** 

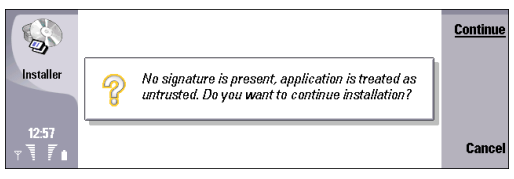

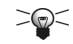

Tip: When browsing Web pages, you can download a Java<sup>™</sup> installation file and install it immediately. Note, however, that the connection runs in the background during installation.

#### Installing applications from Nokia PC Suite

With Nokia Application Installer that is part of Nokia PC Suite, you can install Symbian and Java™ applications from a PC to your Nokia 9300i. The file types you can install with Nokia Application Installer are .SIS or .JAR and .JAD.

To install applications from Nokia PC Suite:

- 1 Download the .SIS or .JAR and .JAD files for the application you want to install. The .JAD and .JAR files must both be saved in the same folder on your PC.
- **2** Connect your Nokia 9300i to the PC using the cable, Bluetooth, or infrared connection.
- **3** Start Nokia PC Suite, and in the main window click **Install applications** to open Nokia Application Installer.
- 4 In Nokia Application Installer, browse **My Computer** and go to the folder where you saved the .SIS or .JAR and .JAD files. With applications that use .JAR and .JAD files, you only need to select the .JAR file to install the application; Nokia Application Installer finds the .JAD

file automatically if the two have been saved in the same folder.

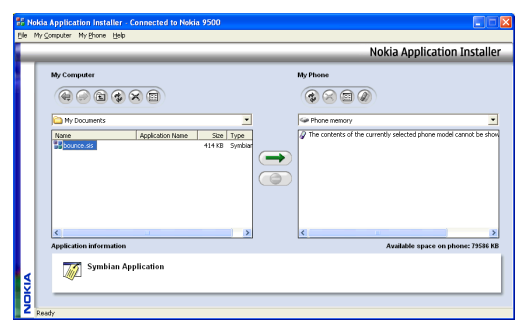

- 5 To install the application in your Nokia 9300i, do one of the following:
  - Double-click the installation file.
  - Click the green Install arrow.
  - Click My Computer→ Install.

On the Nokia Application Installer status bar, you can see when the installation is complete.

Tip: You can also browse in Windows Explorer to the location where you saved the .SIS or .JAR installation file and double-click the file. Nokia Application Installer installs the application to your Nokia 9300i directly.

## **Uninstalling applications**

You can remove any applications that you have installed from your device using *Application manager*.

To uninstall an application:

- 1 Select Desk→ Tools→ Control Panel→ Data management→ Application manager to open Application manager.
- **2** On the *Installed software* page, select the software you want to uninstall from the list and press **Remove**.

| 00/           | Application manager                        | Remove         |
|---------------|--------------------------------------------|----------------|
| 20            | Installed software Install log Preferences |                |
| Control panel | Bounce 2.0 Application 747kB               | <u>Details</u> |
| G             |                                            |                |
|               |                                            |                |
| 14:37         |                                            | Close          |
| T T F 🖬       |                                            | 0.000          |

- **3** Press **OK** to confirm the uninstallation.
- 4 After the process is finished, Nokia 9300i displays a message telling you that the uninstallation was successful. Press OK to return to *Application manager*.

Note that some software packages update existing software, and after the installation you may only be able to remove the whole software package, not the update.

If you remove software, you can only reinstall it by using the original software package file, or by restoring a full backup that contains the removed software package. If you remove a software package, you may no longer be able to open files created with that software. If another software package depends on the software package that you removed, the other software package may stop working. Refer to the documentation of the installed software package for details.